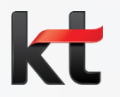

# ERP 건강검진 신청 매뉴얼

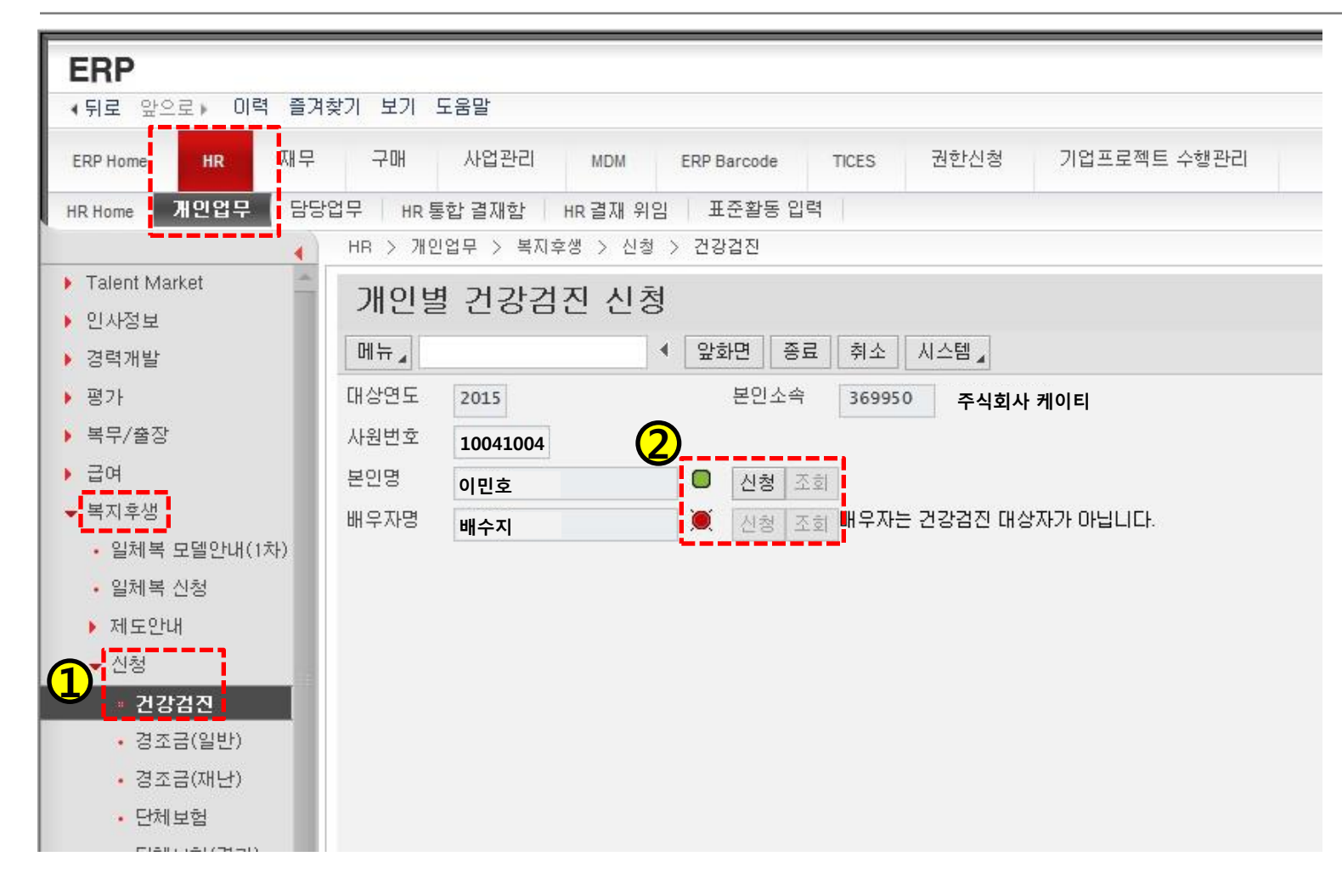

#### ① ERP → HR → 개인업무 → 복지후생 → 신청 → 건강검진 클릭

② 검진 신청 / 조회 상태 확인

### ② 배우자 등록

### ① ERP → HR → 개인업무 → 복지후생 → 신청 → 의료비(대상등록) 클릭

#### <ERP 의료비 시스템 배우자 등록방법>

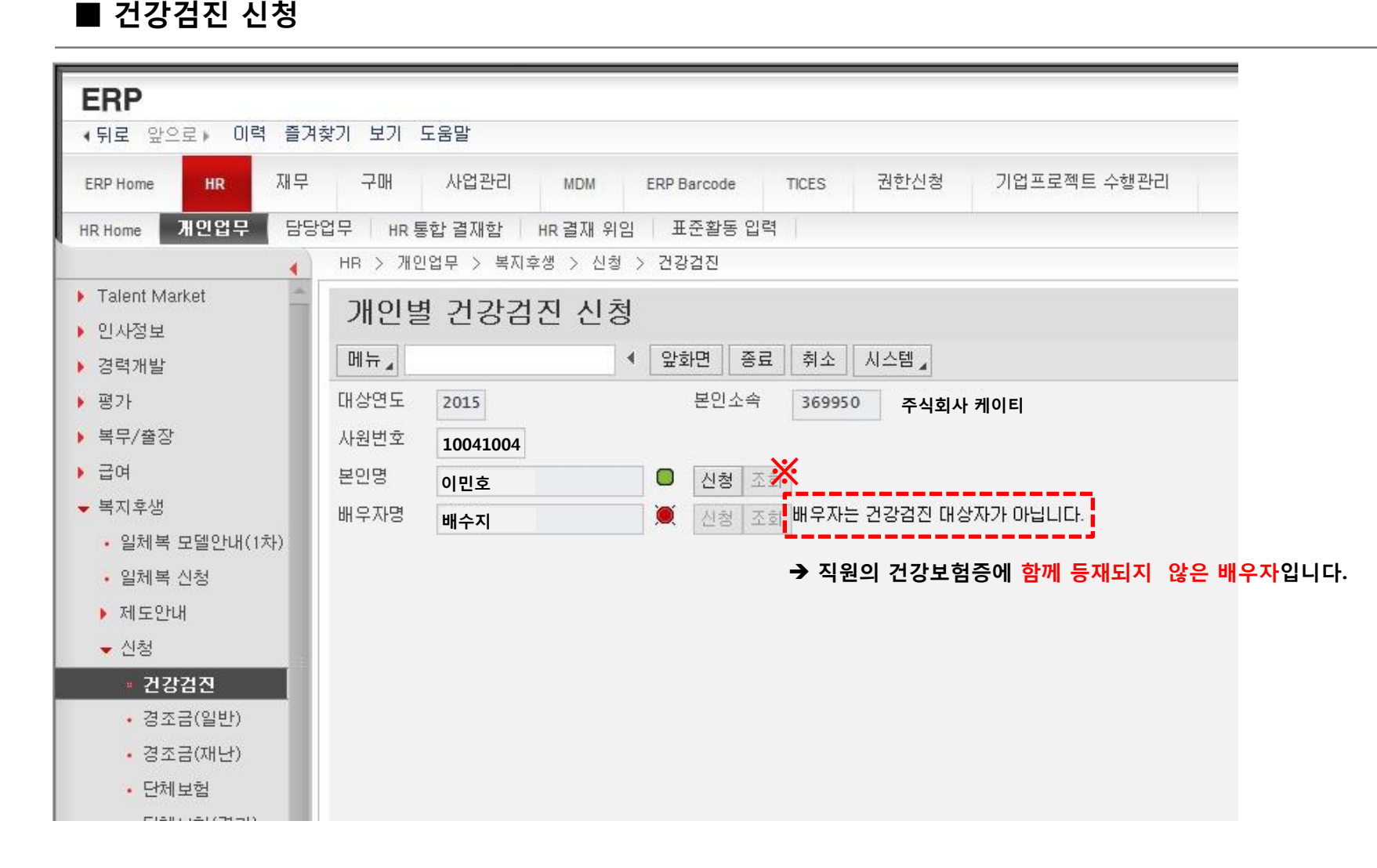

## ③ "확인" 클릭

■ 건강검진 신청

## ② 🗹 동의합니다 체크

#### ① "신청" 버튼 클릭 (직원 / 배우자 신청방법 동일)

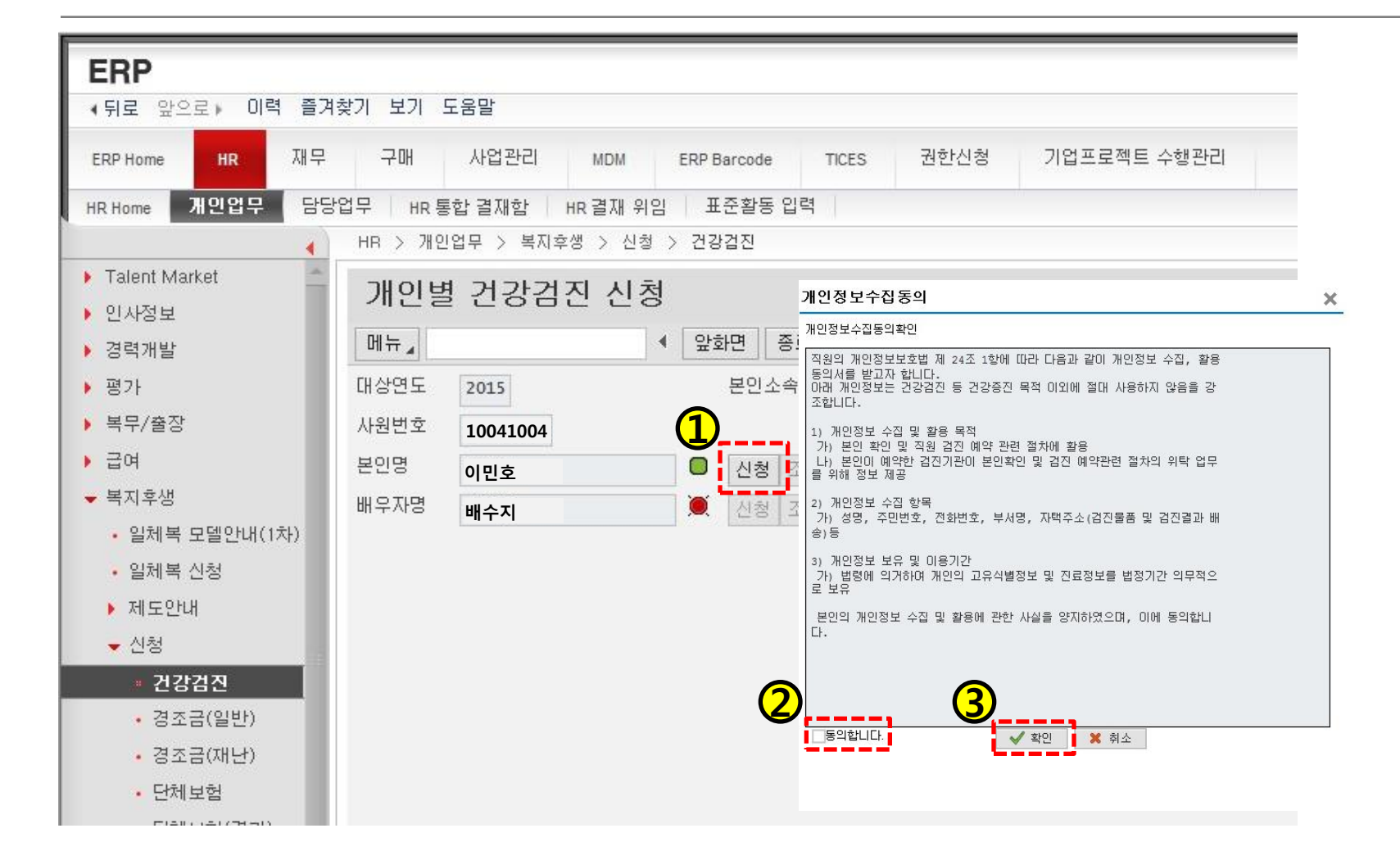

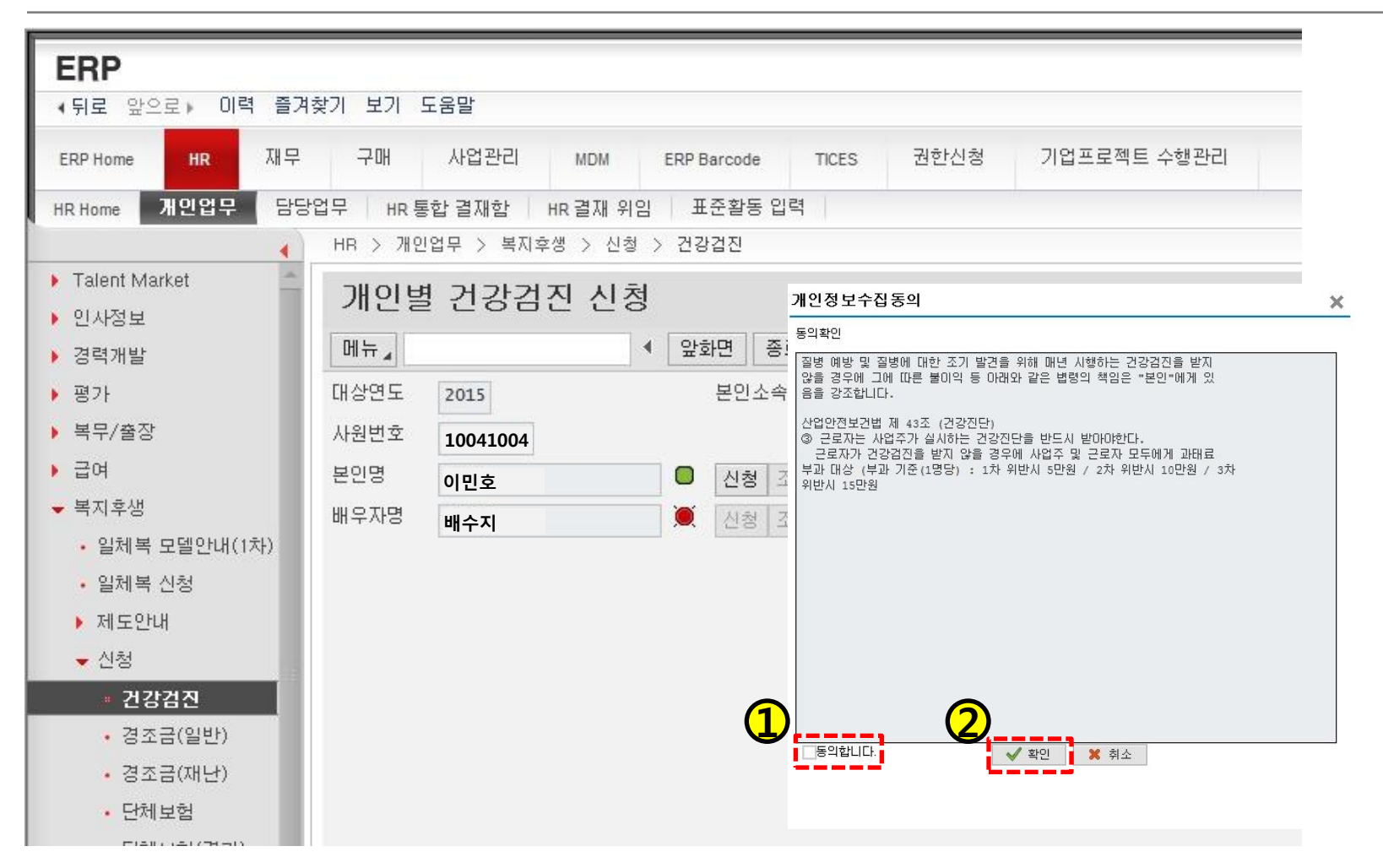

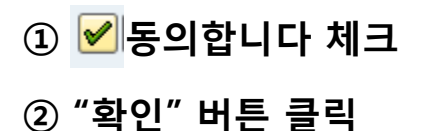

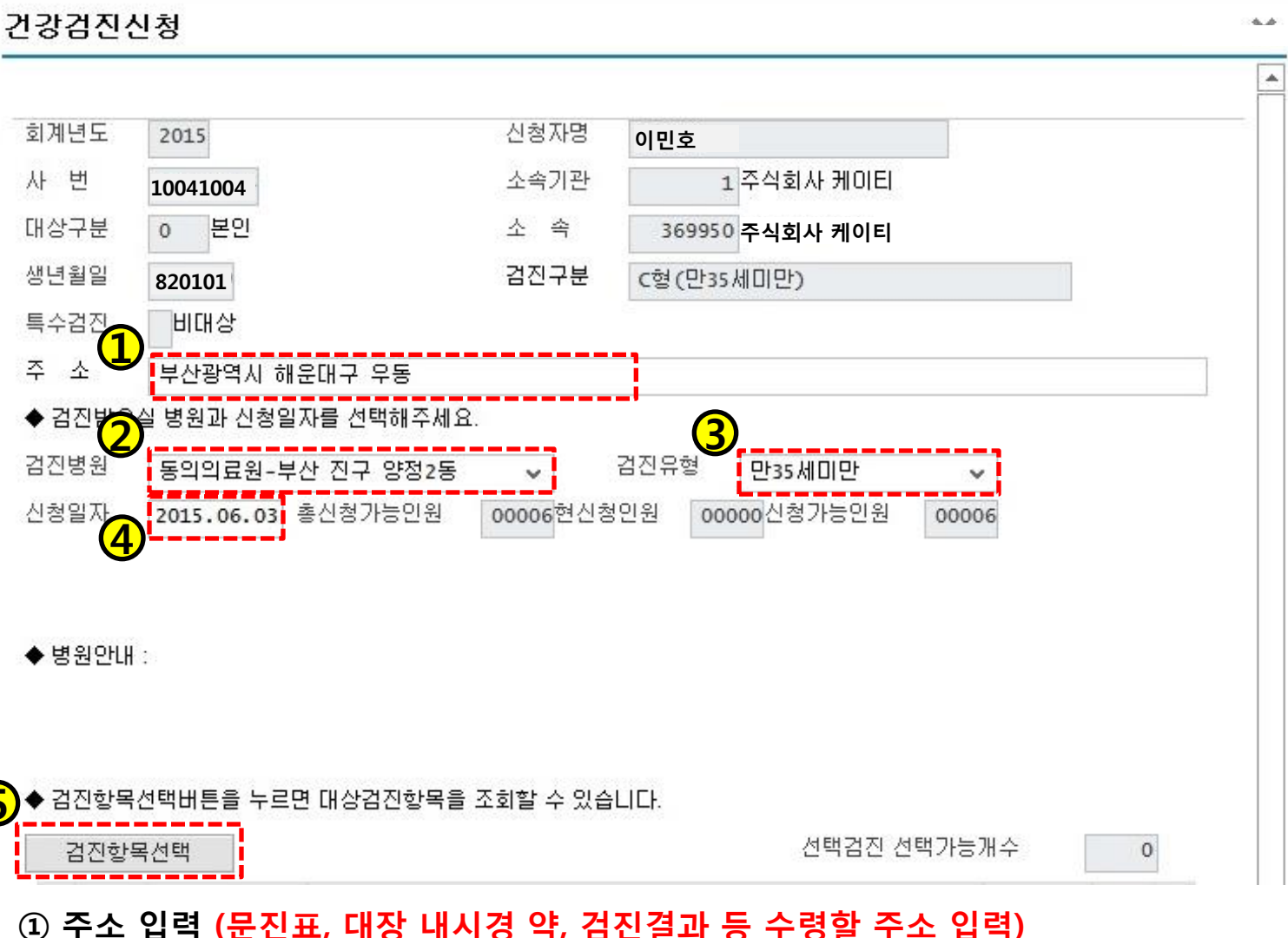

- ② 검진병원 선택
  ④ 신청일자 선택
- ③ 검진유형 선택
   ⑤ "검진항목선택" 버튼 클릭

| 검진항목 | 선택                       | (1) 선택검진 선택기                         | ·능개수 |          | 4 |
|------|--------------------------|--------------------------------------|------|----------|---|
| 김진   | 검진항목1                    | 김진항목2                                | 검진구분 | 선백       |   |
| (2)  | 기본검사                     | "기본진찰 및상담"                           | 기본검진 | V        |   |
| 2    | 암 선택검사 <mark>(택1)</mark> | 암검사 (AFP 간암 종양표지자)                   | 선택검진 | -        | ] |
| 3    | 암 선택검사(택1)               | 암검사 (CA 19-9 췌장암 종양표지자)              | 선택검진 |          |   |
| 4    | 암 선택검사(택1)               | 암검사 (CEA 대장암 종양표지자)                  | 선택검진 | <        |   |
| 5    | 암 선택검사(택1)               | 암검사 (CA 125 난소암 종양표지자)               | 선택검진 |          |   |
| 6    | 암 선택검사(택1)               | 암검사 (PSA 전립선암 종양표지자)                 | 선택검진 |          |   |
| 7    | 일반 선택검사(택2)              | 소화기계검사 (위내시경, 위장조영술 택1) + (상복부 초음파 : | 선택검진 |          |   |
| 8    | 일반 선택검사(택2)              | 갑상선검사 (갑상선 초음파, 갑상선 호르몬 검사)          | 선택검진 |          |   |
| 9    | 일반 선택검사(택2)              | 여성검사 (세포진검사, 유방X-선, 골밀도 검사)          | 선택검진 |          |   |
| 10   | 일반 선택검사(택2)              | 남성검사 (전립선초음파)                        | 선택검진 | 1        |   |
| 11   | 일반 선택검사(택2)              | 대장검사 (수면대장내시경)                       | 선택검진 | ~        |   |
| 12   | CT 선택검사(택1)              | 뇌 검사 (뇌 CT)                          | 선택검진 |          |   |
| 13   | CT 선택검사(택1)              | 경추 검사 (경추 CT)                        | 선택검진 |          |   |
| 14   | CT 선택검사(택1)              | 요추 검사 (요추 CT)                        | 선택검진 | <b>V</b> |   |
| 15   | CT 선택검사(택1)              | 흉부 검사 (흉부 CT)                        | 선택검진 |          | • |

| ① 선택검진 선택가능개수 확인             |
|------------------------------|
| ※ 선택검진 선택가능개수는 선택할 수 있는      |
| 선택검진 항목의 전체 개수 입니다.          |
| ② "검진항목1"의 내용에 따라            |
| 선택검진 체크                      |
| ※ 색깔 별로 구분된 "검진항목1"의 내용에     |
| 따라 선택검진 체크                   |
| 예) 암 선택검사(노란색) 중 택 1 +       |
| 일반 선택검사(초록색)중 택 2 +          |
| CT 선택검사(분홍색)중 택 1 = 4개 선택 필수 |
| 선택검진 선택가능개수와 체크한 선택검진        |
| 개수가 일치해야 신청 가능               |
| ③ "신청" 버튼 클릭하여 신청완료          |
|                              |

Ŧ

3
신청

| 검진항목 | <sup>음</sup> 선택          | 선택검진 선                                                               | 택가능개수            |                                                                                                    | 4    |                        |
|------|--------------------------|----------------------------------------------------------------------|------------------|----------------------------------------------------------------------------------------------------|------|------------------------|
| ⓒ 검진 | 검진항목1                    | 검진항목2                                                                | 검진구분             | 선택                                                                                                    |      | ① 검신명원 / 검신유영 / 신성일사 / |
| 1    | 기본검사                     | "기본진찰 및상담"                                                           | 기본검진             | 1                                                                                                    | ^    | 서태건지하모 다시 하버 화이 흐      |
| 2    | 암 선택검사(택1)               | 암검사 (AFP 간암 종양표지자)                                                   | 선택검진             |                                                                                                    |      |                        |
| 3    | 암 선택검사(택1)               | 확인                                                                   | × <sup>[1]</sup> |                                                                                                    |      | "확인" 버튼 클릭             |
| 4    | 암 선택검사(택1 <mark>)</mark> |                                                                      | <u>N</u>         | $\checkmark$                                                                                                    |      |                        |
| 5    | 암 선택검사(택1)               | <ul> <li>검진병원, 검진유형, 신청일자, 선택검진항복을 정</li> <li>확히 압력하셨습니까?</li> </ul> | 찐                |                                                                                                    | 1    | ② 스트레스 검사 진행을 위해       |
| 6    | 암 선택검사(택1)               | 1                                                                    | 꼬                |                                                                                                    |      |                        |
| 7    | 일반 선택검사(택2)              | 확인 취소                                                                | 꼬                |                                                                                                    |      | "왁인" 버튼 클릭             |
| 8    | 일반 선택검사(택2)              |                                                                      | 직                |                                                                                                    |      | ~ ~ 두 궤 소 경 나 나머니 새서   |
| 9    | 일반 선택검사(택2)              |                                                                      | 찐                | Ш                                                                                                    |      | ➡ 스트데스 검사 UKL 생성       |
| 10   | 일반 선택검사(택2)              | 남성검사 (전립선초음파)                                                        | 선택검진             | <b>V</b>                                                                                                    |      | ※ 저 지의 ㅅㅌ괘ㅅ 거나 피스      |
| 11   | 일반 선택검사(택2)              | 확인                                                                   | × 진              | <b>V</b>                                                                                                    |      | ※ 한 색원 으느네요 김사 철구      |
| 12   | CT 선택검사(택1)              |                                                                      | 진                |                                                                                                    |      |                        |
| 13   | CT 선택검사(택1)              | 2015년 건강검진과 너물어 임직원 스트레스 검사를 시행합니다. 스트레스 검사를 진행하시겠습니까?               | 진                |                                                                                                    |      |                        |
| 14   | CT 선택검사(택1)              | 0                                                                    | 진                | <ul> <li>Image: A start of the start of the start of</li></ul> |      |                        |
| 15   | CT 선택검사(택1)              | 확인 취소                                                                | 진                |                                                                                                    | ~    |                        |
|      |                          |                                                                      |                  |                                                                                                    |      |                        |
|      |                          |                                                                      |                  | -                                                                                                    | 신청 🙀 | ▼                      |